# Canada Emergency Wage Subsidy (CEWS)

Here is the information that will be useful to you if you plan to apply for the Canada Emergency Wage Subsidy. Since the information on the Canada Revenue Agency site is regularly updated, we recommend that you refer to it. For our part, we will guide you in this procedure to help you find the information requested by the CRA in your software.

# <u>Who is an eligible employer</u>

## Types of eligible employers

See the details on the CRA site.

This information is not available in your software.

## What is an eligible revenue reduction

See the details on the CRA site.

Here is how to find the information in your software:

In the Invoicing module, you must produce a daily sales report according to the appropriate dates in 2019 and 2020.

| 🕒 Rapport des ventes - Défaut                                                                                                    |                                                  | Rapport des ventes quotidiennes                                                               |                                                   |              |               |                                                                                                   | ?                               |
|----------------------------------------------------------------------------------------------------|--------------------------------------------------|-----------------------------------------------------------------------------------------------|---------------------------------------------------|--------------|---------------|---------------------------------------------------------------------------------------------------|---------------------------------|
| □ □ □ □ □ □ □ □ □ □ □ □ □ □ □ □ □ □ □                                                                                                    | 4                                                | 9 <b>4 9 9 0 1 1 1</b> 1                                                                      | ⊞ ← A ∓                                           |              | G Titre       |                                                                                                   | ×                               |
| Produit   Coûtant   Relevé vendeur   Analyse vendeur   Territoire V Type de rapport C Annuel 2020                                                                                                    | /entes quotidiennes                              | Description                                                                                   | Montant                                           | Type M       | Li<br>Fi<br>d | e Magasın de la Henova<br>lapport des ventes quoti<br>u 1 mars 2019 au 31 mar<br>au 23 avril 2020 | tion inc.<br>diennes<br>rs 2019 |
| © Du:         [01/03/19]         au:         [31/03/19]           C Ventes de la journée         [6]                                                                                                    | F Tous                                           | Total ventes inventoriées :<br>Total ventes non inventoriées :<br>Total retour en inventaire: | 127 500.00<br>0.00<br>0.00                        | Coût<br>Coût | 0.00          | OK<br>Marge                                                                                       | 0.00                            |
| Fonds de caisse : 0.00<br><u>Trié par</u> : Produit ▼<br><u>Calcul du coûtant</u> : Dernier coûtant ▼<br>Rabais : Aucun ▼                                                                                                    | 0                                                | Total ventes :<br>Total ventes taxable:<br>Total ventes non taxable:                          | 127 500.00<br>127 500.00<br>0.00                  | Coût         | 265.99        | Marge 9                                                                                           | 99.79                           |
| Facture Re                                                                                                    | ecevable:                                        |                                                                                               | Sommaire d                                        | e la caisse  |               |                                                                                                   |                                 |
| C De:         0         à:         C           ☞ Tous         ☞         ☞         ☞         ☞           □ mmande         □         □         □         □         □         □         □         □         □         □         □         □         □         □         □         □         □         □         □         □         □         □         □         □         □         □         □         □         □         □         □         □         □         □         □         □         □         □         □         □         □         □         □         □         □         □         □         □         □         □         □         □         □         □         □         □         □         □         □         □         □         □         □         □         □         □         □         □         □         □         □         □         □         □         □         □         □         □         □         □         □         □         □         □         □         □         □         □         □         □         □         □         □         □ | O Un seul: Comp Tous tous tiste de prix: Prix (T | Total ventes :<br>Total T.P.S. 100% perçue :<br>Total T.V.Q. 100% perçue :                    | 127 500.00<br>8 925.00<br>10 231.88<br>Ventes par | vendeur      |               |                                                                                                   | _                               |

## OR

In **Government Taxes** (**Deferred Processing** tab) produce the tax report according to the appropriate dates in 2019 and 2020.

| 🧲 Taxes gouvernementales                                                                                    |                                              | ? - • 💌                    |
|----------------------------------------------------------------------------------------------------|----------------------------------------------|----------------------------|
| <b>L B</b>                                                                                                  |                                              | Imprimer                   |
| Configuration de la remise Dates Taxes<br>Paiement électronique<br>Date de la transaction de renversement : | s   Calcul des taxes   Immeuble / Fourniture | es   Sommaire   Archivés   |
| Période de déclaration (AAMM) :<br><u>Subdivision de la période</u> :                                       | 0503                                         |                            |
| Calculs à produire                                                                                          | Période de déclaration TPS/TVH               | Période de déclaration TVQ |
| Calcul de la TPS/TVH                                                                                        | Date début : 01/03/19                        | Date début : 01/03/19      |
| Calcul de la TVQ                                                                                            | Date fin : 31/03/19                          | Date fin : 31/03/19        |

| 🕒 Taxes gouvernementales                                                                         |            |                   | ? -        | • 💌        |  |  |  |
|--------------------------------------------------------------------------------------------------|------------|-------------------|------------|------------|--|--|--|
|                                                                                                  |            |                   |            | Imprimer   |  |  |  |
| Configuration de la remise Dates Taxes Calcul des taxes Immeuble / Fournitures Sommaire Archivés |            |                   |            |            |  |  |  |
| Calcul des taxes                                                                                 |            |                   |            |            |  |  |  |
|                                                                                                  |            | <u>TPS/TVH</u>    | TVQ        |            |  |  |  |
| Total des fournitures (chiffre d'affaires) :                                                     | <u>101</u> | <b>196 282.77</b> |            |            |  |  |  |
| Taxe exigible :                                                                                  | <u>103</u> | 70 467.62         | 111 658.74 | <u>203</u> |  |  |  |
| Redressement de taxe :                                                                           | <u>104</u> | .00               | 0.00       | <u>204</u> |  |  |  |
| Total de la taxe exigible et des redressements :                                                 | 105        | 70 467.62         | 111 658.74 | 205        |  |  |  |
| CTI/RTI:                                                                                         | 106 💽      | 26 421.16         | 35 714.78  | <u>206</u> |  |  |  |
| CTI / RTI à l'égard d'un immeuble et redressements :                                             | 107 💽      | .00               | 0.00       | <u>207</u> |  |  |  |
| Total des CTI / RTI et des redressements :                                                       | 108        | 26 421.16         | 35 714.78  | 208        |  |  |  |
| Taxe à payer ou remboursement :                                                                  | 113        | 44 046.46         | 75 943.96  | 213        |  |  |  |

#### Determine your eligible employees

## Who are eligible employees

See the details on the CRA site.

#### What is eligible remuneration

See the details on the CRA site.

Here is how to find the information in your software:

You must produce a specific statement:

- 1. Click the **Report** menu and select **Payroll > Payroll Reports**.
- 2. On the **Payroll Statement** tab, select the **Specific** statement type.
- 3. In the Specific Statement group, click the Statement No.
- 4. Click the New Specific Statement button.
- 5. Assign a number and a description to the new statement.
- 6. On the **Statement** tab, select the information to display in the report.

| 🕒 Relevé spécifique : 3                     | _ |        | $\times$ |
|---------------------------------------------|---|--------|----------|
| Opération                                   |   |        |          |
|                                             |   | Enregi | strer    |
| Numéro : 3 Description : Salaire Subvention |   |        |          |
| Relevé Description                          |   |        |          |
| Cumulatif Cumulatif Relevé cumulatif        |   |        |          |
| Imprimer                                    |   |        |          |
| 🗌 🗖 Département 🦳 NAS                       |   |        |          |
| 🔽 Numéro d'employé 🔽 Fonction               |   |        |          |
| Prénom 🔽 Date de début                      |   |        |          |
| 🛛 🔽 Nom 🔽 Date de fin                       |   |        |          |
| Abréviation 🔽 Période                       |   |        |          |

In the **Specific Statement**, you must enter the salaries and eligible benefits:

| T I Numéro Desori                    | ption Cumulatif                   |                     |           |       |   |  |  |  |
|--------------------------------------|-----------------------------------|---------------------|-----------|-------|---|--|--|--|
| 🕒 Relevé spécifique : 3              |                                   |                     | _         |       | × |  |  |  |
| Opération                            |                                   |                     |           |       |   |  |  |  |
|                                      |                                   |                     |           |       |   |  |  |  |
| Numéro : 3 Description : S           | alaire Subvention                 |                     |           |       |   |  |  |  |
| Relevé Description                   |                                   |                     |           |       |   |  |  |  |
| Section                              | Champ                             | Туре                |           | Titre |   |  |  |  |
| Autres (001 à 017)                   | 001 - Salaire brut                | A - Total seulement | Sal. Brut |       |   |  |  |  |
| Avantages imposables (301 à 335) 💿 💌 | 308 - Assurance collective - féd. | A - Total seulement | Avan      | t.    |   |  |  |  |
|                                      |                                   |                     |           |       |   |  |  |  |
|                                      |                                   |                     |           |       |   |  |  |  |
|                                      |                                   |                     |           |       |   |  |  |  |
|                                      |                                   |                     |           |       |   |  |  |  |
|                                      |                                   |                     |           |       |   |  |  |  |
|                                      |                                   |                     |           |       |   |  |  |  |
| 1                                    |                                   |                     |           |       |   |  |  |  |

When producing the report, select the eligible periods.

| 🔓 Rapports de paie - Défaut *                                                                                 |                   |                                 |                                       |  |  |  |  |  |  |
|----------------------------------------------------------------------------------------------------|-------------------|---------------------------------|---------------------------------------|--|--|--|--|--|--|
|                                                                                                    |                   |                                 |                                       |  |  |  |  |  |  |
| Liste des employés Relevés de paie Liste des départements Liste des feuilles de temps Rapports des banques RH |                   |                                 |                                       |  |  |  |  |  |  |
| Type de relevé                                                                                                | Relevé de salaire | Périodes                        | Filtre                                |  |  |  |  |  |  |
| C Salaire C Pensions alimentaires                                                                             | Sommaire          | • <u>De</u> : 0 à: 9            | C Employé :                           |  |  |  |  |  |  |
| Spécifique                                                                                                    | C Périodique      | C Toutes                        | O Groupe d'employés :                 |  |  |  |  |  |  |
| C SST                                                                                                    | C Cumulatif       |                                 | <ul> <li>Tous les employés</li> </ul> |  |  |  |  |  |  |
|                                                                                                    | C Mixte           | Champs                          |                                       |  |  |  |  |  |  |
| 🔲 Saut de page entre chaque employé                                                                           | C Condensé        | 🔽 Période sans salaire          | 🗖 Remboursement détaillé des dépenses |  |  |  |  |  |  |
| 🔲 Saut de page entre les départements                                                                         |                   | 🔽 Colonne heures pour cent      | Information banque RH                 |  |  |  |  |  |  |
| Fonctions inactives                                                                                           |                   | ✓ Total pour chaque département | Total pour chaque employé             |  |  |  |  |  |  |
| Départements                                                                                                  |                   | Relevé spécifique               |                                       |  |  |  |  |  |  |
| O De: à:                                                                                                    |                   | Numéro de relevé : 3 Sa         | laire Subvention                      |  |  |  |  |  |  |
| Tous                                                                                                    |                   | Tomporair                       | o Education I                         |  |  |  |  |  |  |
| Compatibles avec le département :                                                                             |                   |                                 |                                       |  |  |  |  |  |  |
|                                                                                                    | ]                 |                                 |                                       |  |  |  |  |  |  |
| ⊂Sottie                                                                                                    |                   |                                 |                                       |  |  |  |  |  |  |
|                                                                                                    |                   | C Disque                        | Produire                              |  |  |  |  |  |  |
| C Imprimante                                                                                                  |                   | C E-Mail                        | Fermer                                |  |  |  |  |  |  |

| G | 🗲 Relevé spécifique pour les périodes 0 à 9 |         |           |              |          |         |           |        |               |  |
|---|---------------------------------------------|---------|-----------|--------------|----------|---------|-----------|--------|---------------|--|
| 6 | 3 R & B                                     |         |           | T) A         | ZI M     | ••      |           |        |               |  |
| ÷ | No Employé                                  | Prénom  | Nom       | <u>Début</u> | Fin      | Période | Sal. Brut | Avant. | <b>▲</b>      |  |
|   | EDion                                       | Éric    | Dion      | 21/12/03     | 27/12/03 | 1       | 417.63    | 7.00   | ▲             |  |
|   |                                             |         |           | 28/12/03     | 03/01/04 | 2       | 284.10    | 7.00   | =             |  |
|   |                                             |         |           | 04/01/04     | 10/01/04 | 3       | 206.85    | 7.00   |               |  |
|   |                                             |         |           | 11/01/04     | 17/01/04 | 4       | 373.90    | 7.00   |               |  |
|   |                                             |         |           | 18/01/04     | 24/01/04 | 5       | 229.30    | 7.00   |               |  |
|   |                                             |         |           | 25/01/04     | 31/01/04 | 6       | 144.60    | 7.00   |               |  |
|   |                                             |         |           | 01/02/04     | 07/02/04 | 7       | 382.93    | 7.00   |               |  |
|   |                                             |         |           | 08/02/04     | 14/02/04 | 8       | 457.83    | 7.00   |               |  |
|   |                                             |         |           | 15/02/04     | 21/02/04 | 9       | 152.05    | 7.00   |               |  |
| E |                                             |         |           |              |          | -       | 2 649.19  | 63.00  |               |  |
| H | GThériault                                  | Gilbert | Thériault | 21/12/03     | 27/12/03 | 1       | 504.88    | 7.00   |               |  |
|   |                                             |         |           | 28/12/03     | 03/01/04 | 2       | 379.00    | 7.00   |               |  |
|   |                                             |         |           | 04/01/04     | 10/01/04 | 3       | 314.00    | 7.00   |               |  |
|   |                                             |         |           | 11/01/04     | 17/01/04 | 4       | 440.38    | 7.00   |               |  |
|   |                                             |         |           | 18/01/04     | 24/01/04 | 5       | 273.13    | 7.00   |               |  |
|   |                                             |         |           | 25/01/04     | 31/01/04 | 6       | 233.13    | 7.00   |               |  |
|   |                                             |         |           | 01/02/04     | 07/02/04 | 7       | 613.50    | 7.00   |               |  |
|   |                                             |         |           | 08/02/04     | 14/02/04 | 8       | 271.75    | 7.00   |               |  |
|   |                                             |         |           | 15/02/04     | 21/02/04 | 9       | 294.50    | 7.00   |               |  |
| E |                                             |         |           |              |          | -       | 3 324.27  | 63.00  |               |  |
|   | MRioux                                      | Mélanie | Rioux     | 21/12/03     | 27/12/03 | 1       | 879.38    | 7.00   |               |  |
|   |                                             |         |           | 28/12/03     | 03/01/04 | 2       | 654.38    | 7.00   |               |  |
|   |                                             |         |           | 04/01/04     | 10/01/04 | 3       | 819.38    | 7.00   |               |  |
|   |                                             |         |           | 11/01/04     | 17/01/04 | 4       | 859.38    | 7.00   | -             |  |
|   |                                             |         |           | 10/01/04     | 24/04/04 | 6       | 670.90    | 7 00   | <u>نے</u> . , |  |
| 1 |                                             |         |           |              |          |         |           |        | <b></b>       |  |

You can transfer your report to Excel (see FAQ no. 242).

#### • Calculate your subsidy amount

See the details on the CRA site.

#### How the subsidy is calculated

See the details on the CRA site.

### Input your information

See the details on the CRA site.

Here is complementary information related to the procedure available on the CRA website.

- 1. Application period.
- 2. Gross pay for eligible employees:
  - > Calculate the values using the spreadsheet.
  - > Download the spreadsheet (Excel).
  - > Under the Instructions and results tab > Line 8, select the application period (4 weeks).
  - Under the Weekly tab or the Bi-weekly (every two weeks) tab, if you have employees who meet all the criteria of boxes G3 and G4, you can use the batch declaration method by completing lines 3 and 4 for these employees. For all other employees, you must provide the detail of each one starting from line 8.

Average gross weekly or bi-weekly remuneration from January 1 to March 15, 2020:

Here is how to find the information in your software:

You must use your previously created specific statement by specifying the appropriate periods.

Gross weekly or bi-weekly remuneration during the application period:

Here is how to find the information in your software:

- You must use your previously created specific statement by specifying the appropriate periods.
- > Save or print a copy of the spreadsheet for your records.
- Enter the values from the spreadsheet. Use the values on line 28 of the first tab of the spreadsheet.
- 3. Premiums and contributions by your eligible employees who were furloughed.

Here is how to find your employees' basic remuneration:

- > You must use your previously created specific statement by specifying the appropriate periods.
- 4. Deductions according to your applications for the 10% temporary wage subsidy and the worksharing benefit program.
  - > This information is not available in your software.
- 5. Obtain the results.
  - > Calculate your total wage subsidy.

# How to apply

## Prepare to apply

You can now apply for the Canada Emergency Wage Subsidy (CEWS) using My Business Account.

# Keep your records

After you apply, you could have to provide a complete list of your employees and their social insurance number (SIN) for verification purposes. Keep a copy of the information that you extracted from your software and a copy of the Excel file that you completed.

# <u>Contact the CRA</u>

For more information concerning the wage subsidy, contact the CRA.

Also refer to the <u>Application Guide</u> and the <u>FAQ – Technical Guide</u>.

#### Note:

We offer support service for a fee to help you apply for this subsidy.

For more information and to make an appointment, dial 1 800 862-5922.